Para utilizar los controles de formulario, tiene que habilitar la pestaña Desarrollador. Para ello, siga estos pasos:

1. Haga clic en **Archivo** y, a continuación, en **Opciones**.

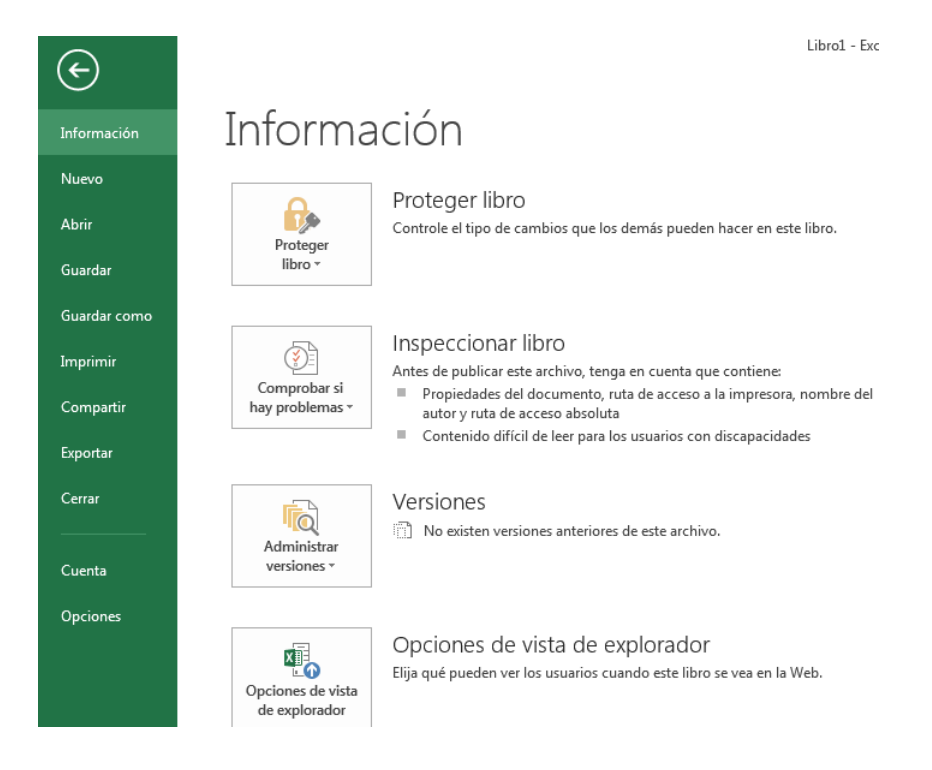

2. Haga clic en **Personalizar cinta de opciones** en el panel izquierdo.

| General                                |                                |           |                                                           |
|----------------------------------------|--------------------------------|-----------|-----------------------------------------------------------|
|                                        | Personalice esta cinta de o    | opciones. |                                                           |
| Fórmulas                               | Comandos disponibles en: (1)   |           | Personalizar la cinta de onciones:                        |
| Revisión                               | Comandos más utilizados        |           | Pestañas principales                                      |
| Guardar                                |                                |           |                                                           |
| Idioma                                 | 🧀 Abrir                        | *         | Pestañas principales                                      |
| Auguradas                              | Actualizar todo                |           |                                                           |
| Avanzadas                              | Administrador de nombres       |           | 🗄 🗹 Insertar                                              |
| Personalizar cinta de opciones         | Bordes                         | •         | 🗄 🔽 Diseno de pagina                                      |
| Barra de herramientas de acceso ránido | Calcular ahora                 |           | r V Pormulas                                              |
| bana de nenamientas de deceso rapido   | Centrar                        |           |                                                           |
| Complementos                           | A Color de fuente              | . =       | Kevisar                                                   |
| Centro de confianza                    | Color de relieno               |           | H Vista                                                   |
| Centro de combina                      | Conexiones                     |           | E V Desarrollador                                         |
|                                        | 🔒 Configurar página            |           | Código     Complementer                                   |
|                                        | 🖻 Copiar                       | Agree     | gar >> It Controles                                       |
|                                        | 🍼 Copiar formato               |           | E XML                                                     |
|                                        | 💑 Cortar                       | << [      | Uitar ⊡ Modificar                                         |
|                                        | Deshacer                       |           | Complementos                                              |
|                                        | Eliminar celdas                |           | II V PDF                                                  |
|                                        | Eliminar columnas de hoja      |           | 🗉 📝 Eliminación del fondo                                 |
|                                        | Eliminar filas de hoja         |           |                                                           |
|                                        | Enviar por correo electrónico  |           |                                                           |
|                                        | 🔓 Establecer área de impresión |           |                                                           |
|                                        | Filtro                         |           |                                                           |
|                                        | Formas                         |           |                                                           |
|                                        | Formato condicional            | r         | Nueva pestana <u>N</u> uevo grupo Cambiar no <u>m</u> bre |
|                                        | Fuente                         | I.        | Personalizaciones: Restablecer                            |
|                                        | 🖶 Guardar                      |           |                                                           |
|                                        | 🕞 Guardar como                 | *         | Importar o exportar 👻 🔅                                   |
|                                        | •                              |           |                                                           |
|                                        |                                |           |                                                           |

**3.** Active la casilla **Desarrollador** en **Pestañas principales** a la derecha y, a continuación, haga clic en **Aceptar**.

#### Configurar la lista, el vínculo de la celda y el índice

Un cuadro de lista sirve para permitir al usuario que elija un solo elemento de una lista entre varios elementos o insertar el valor que desee en una lista. Veamos el siguiente ejemplo:

### Ejemplo del cuadro de lista

- **1.** En una nueva hoja de cálculo, escriba los elementos siguientes del rango H1:H9:
  - H1: Caja
    H2: Bancos
    H3: Capital
    H4: Mercaderías
    H5: Proveedores
    H6: Clientes
    H7: Ventas
    H8: Costo de Venta
    H9: Renta
- 2. En la celda A1, escriba la fórmula siguiente:

### =ÍNDICE(H1:H9,G1,0)

## Habilitar la Pestaña Desarrollador

3. Para agregar un cuadro de lista, haga clic en la pestaña **Desarrollador**, haga clic en **Insertar** en el grupo **Controles** y, a continuación, haga clic **Cuadro de lista (control de formulario)** en la sección **Controles de formulario**.

| Libro1 - Excel                             |                                  |                                                   |                                                                                                    |                        |  |  |  |  |  |  |  |  |
|--------------------------------------------|----------------------------------|---------------------------------------------------|----------------------------------------------------------------------------------------------------|------------------------|--|--|--|--|--|--|--|--|
| ARCHIVO INICIO INSERTAR DISER              | ÍO DE PÁGINA FÓRMULAS            | DATOS REVISAR VISTA DESARRO                       | LLADOR PDF                                                                                                    |                        |  |  |  |  |  |  |  |  |
| Visual Macros<br>Basic A Grabar macro      | Complementos Complementos<br>COM | Insertar<br>v Diseño 🗐 Ejecutar cuadro de diálogo | Important         Important         Important | Panel de<br>documentos |  |  |  |  |  |  |  |  |
| Código                                     | Complementos                     | Controles de formulario                           | XML                                                                                                    | Modificar              |  |  |  |  |  |  |  |  |
| C20 $\checkmark$ : $\times \checkmark f_x$ |                                  |                                                   |                                                                                                    |                        |  |  |  |  |  |  |  |  |
| A                                          | BC                               | Controles Acti                                    | nulario) E F                                                                                                    | G                      |  |  |  |  |  |  |  |  |
| 1 2                                        |                                  |                                                   |                                                                                                    |                        |  |  |  |  |  |  |  |  |

**4.** Haga clic en la ubicación de la hoja de trabajo donde desea que aparezca la esquina superior izquierda del cuadro de lista y, a continuación, arrastre este hasta donde desea situar la esquina inferior derecha. En este ejemplo, cree un cuadro de lista que abarque las celdas B2:D6.

### 5. En el grupo **Controles**, haga clic en **Propiedades**.

| ARCHIVO             | INICIO | INSERTA                                        | r diseñ                | IO DE PÁGIN | A F      | ÓRMULAS           | DATOS        | RE             | EVISAR                 | VISTA                                            | DESARROL                                  | LADOR     | PDF                        |                                              | FORMAT               | 0      |          |             |              |
|---------------------|--------|------------------------------------------------|------------------------|-------------|----------|-------------------|--------------|----------------|------------------------|--------------------------------------------------|-------------------------------------------|-----------|----------------------------|----------------------------------------------|----------------------|--------|----------|-------------|--------------|
| Visual Ma<br>Basic  | acros  | rabar macro<br>sar referencia<br>eguridad de r | is relativas<br>nacros | Compleme    | ntos Cor | mplementos<br>COM | Insertar     | Modo<br>Diseño | 💼 Pro<br>Q Ver         | piedades<br>código<br>:utar cuadro               | o de diálogo                              | Origen    | Propie<br>Paquel<br>Paquel | dades de<br>t <b>es de exp</b><br>izar datos | la asignad<br>ansión | ción 📑 | Importar | Par<br>docu | el de mentos |
| Código Complementos |        |                                                |                        |             |          |                   | Controles XI |                |                        |                                                  |                                           |           |                            | ML                                           | Modificar            |        |          |             |              |
| Cuadro d            | de… ▼  | B                                              | fx<br>c                | D           |          | E                 | F            |                | Propi<br>Mues<br>contr | <b>edades del</b><br>tra o modif<br>ol seleccion | <b>control</b><br>ica las propied<br>ado. | lades del |                            |                                              | K                    |        | L        | М           |              |

# Habilitar la Pestaña Desarrollador

- 6. En la ventana **Formato de control**, escriba la información siguiente y, a continuación, haga clic en **Aceptar**.
  - **a.** Para especificar el intervalo de la lista, escriba **H1:H9** en el cuadro **Rango de entrada**.
  - b. Para colocar un valor numérico en la celda G1 (según el elemento que se seleccione en la lista), escriba G1 en el cuadro Vínculo de celda.

**Nota:** la fórmula ÍNDICE() utiliza el valor de G1 para devolver el elemento apropiado de la lista.

**c.** En **Tipo de selección** asegúrese de que esté seleccionada la opción **Simple**.

**Nota.** Las opciones **Múltiple** y **Extender** sólo serán útiles cuando use un procedimiento de Microsoft Visual Basic para Aplicaciones con el fin de devolver los valores de la lista. Observe igualmente que la casilla **Sombreado 3D** agrega una apariencia tridimensional al cuadro de lista.

7. El cuadro de lista debería mostrar la lista de elementos. Para utilizar el cuadro de lista, haga clic en cualquier celda para que el cuadro de lista no se seleccione. Si hace clic en un elemento de la lista, la celda G1 se actualiza con un número que indica la posición del elemento seleccionado en la lista. La fórmula INDEX de la celda A1 utiliza este número para mostrar el nombre del elemento.

#### **Referencia:**

Elaborado a partir de Microsoft. (2013). Cómo utilizar los controles de formulario en una hoja de cálculo. A través de <u>http://support.microsoft.com/kb/291073/es</u> pararaseado por Recio, D. 2014, Infoteca de la Salud, de la Universidad Autónoma de Coahuila